## **MTS FEE PAYMENT**

- 1. Users can initiate the payment process in the User Dashboard menu: Payment Records if the payment status is still **UNPAID/UNSUCCESSFUL**.
- 2. Click the 'Pay Here' button to start the SPK fee payment process.

| Event Name                        | Total(RM) | Payment Status           | Payment Date            | Payment Type | Organisation<br>Invoice | Receipt | Individual<br>Certificate | Cancel<br>Registration |
|-----------------------------------|-----------|--------------------------|-------------------------|--------------|-------------------------|---------|---------------------------|------------------------|
| MULTINATIONAL TAX SEMINAR<br>2024 | 1900.00   | UNSUCCESSFUL<br>Pay Here | 15/4/2024 7:11:03<br>PM | ORGANIZATION | INVOICE                 |         |                           |                        |
| MULTINATIONAL TAX SEMINAR<br>2024 | 950.00    | SUCCESSFUL               | 15/4/2024 5:49:52<br>PM | INDIVIDUAL   |                         | RECEIPT | NOT READY                 |                        |

**Diagram 1:** Payment Records at User Dashboard

## Payment Channel: FPX

1. The system will display Payment Information. If the user agrees with the information, click the 'Proceed' button.

|          | Payment Information                      |   |
|----------|------------------------------------------|---|
|          | Payment : MULTINATIONAL TAX SEMINAR 2024 | 0 |
| <b>-</b> | Name : NOR AFIFA BINTI ISMAIL            | 0 |
|          | Email : norafifa.ismail@yahoo.com.my     | 0 |
|          | Amount(RM): 950.00                       | 1 |
|          | Proceed Cancel                           |   |

Diagram 2: Payment Information

- 2. Select FPX before clicking 'Proceed'.
- 3. If users click the 'Cancel' button, the system will return the display to the User Dashboard.

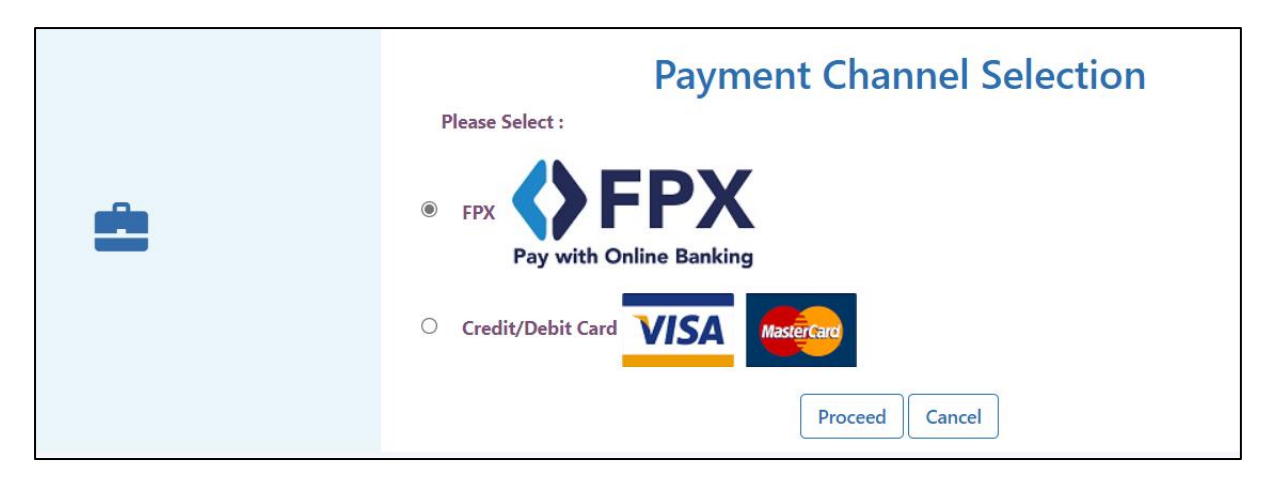

Diagram 3: Payment Channel Selection

- 4. Select the type of bank account and click 'Proceed'.
- 5. If users click the 'Cancel' button, the system will return the display to the User Dashboard.

|                                                                                    |                     | Payment Inf | ormation                                |
|------------------------------------------------------------------------------------|---------------------|-------------|-----------------------------------------|
|                                                                                    | Name                | :           | NOR AFIFA BINTI ISMAIL                  |
| ,                                                                                  | Identification No.  | : :         | 900329                                  |
|                                                                                    | Order No.           | :           | 6EC5FA1C-C273-4EDC-AEC3-D747D7C90946    |
|                                                                                    | Payment Description | :           | MULTINATIONAL TAX SEMINAR 2024          |
|                                                                                    | Email               | :           | norafifa.ismail@yahoo.com.my            |
|                                                                                    | Amount              | :           | RM950.00                                |
|                                                                                    | Bank Account        | : [         | Personal Account (B2C) V<br>CIMB Clicks |
|                                                                                    |                     | Proceed     | Cancel                                  |
| By pressing the Proceed button means<br>you agree to<br>FPX's Terms and Conditions |                     |             |                                         |

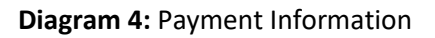

6. The system will continue to bring the payment information to the Bank's Website. Users need to follow the procedures to access a specific bank for the payment process. The diagram below is an example of a bank for the payment process.

|                             | 😯 Help   |
|-----------------------------|----------|
| CIMB Clicks 🛛 🌄 CII         | MB OCTO  |
| Please enter your login cre | dentials |
| Step 1 of 5                 |          |
|                             |          |
| Enter User ID               | ×        |
| CIMB Clicks ID is mandatory |          |
| Login                       |          |
|                             |          |

Diagram 5: Bank Website Example

7. When the payment process is Successful/Unsuccessful, the system will generate a Payment Receipt Slip. Please print and save this slip for user reference.

| Deveneent |         |         |         |
|-----------|---------|---------|---------|
| Payment   | ACKNOWI | leageme | nt Silp |

| Iransaction Status    | : | UNSUCCESSFUL                         |
|-----------------------|---|--------------------------------------|
| Date                  | : | 15-04-2024 17:48:05                  |
| FPX Transaction No.   | : | 2404151748050634                     |
| LHDNM Transaction No. | : | MT0224041509480302                   |
| Order No.             | : | 26FF15A0-CCBB-4C9B-89E0-1A6B376A4EFA |
| Payment               | : | Multinational Tax Seminar 2024       |
| Buyer Bank            | : | BCBB0235                             |
| Amount                | : | RM950.00                             |

## Diagram 6: Unsuccessful Payment Example

## Payment Channel: Credit Card/ Debit Card

1. Click the 'Pay Here' button to initiate the MTS fee payment process.

| Event Name                        | Total(RM) | Payment Status           | Payment Date            | Payment Type | Organisation<br>Invoice | Receipt | Individual<br>Certificate | Cancel<br>Registration |
|-----------------------------------|-----------|--------------------------|-------------------------|--------------|-------------------------|---------|---------------------------|------------------------|
| MULTINATIONAL TAX SEMINAR<br>2024 | 1900.00   | UNSUCCESSFUL<br>Pay Here | 15/4/2024 7:11:03<br>PM | ORGANIZATION | INVOICE                 |         |                           |                        |
| MULTINATIONAL TAX SEMINAR<br>2024 | 950.00    | SUCCESSFUL               | 15/4/2024 5:49:52<br>PM | INDIVIDUAL   |                         | RECEIPT | NOT READY                 |                        |

Diagram 7: Payment Records at User Dashboard

2. The system will display Payment Information. Click the 'Proceed' button.

|   | Payment Information                      |   |
|---|------------------------------------------|---|
|   | Payment : MULTINATIONAL TAX SEMINAR 2024 | 1 |
| 4 | Name : NOR AFIFA BINTI ISMAIL            | 1 |
| - | Email : norafifa.ismail@yahoo.com.my     | 1 |
|   | Amount(RM): 1900.00                      | 0 |
|   | Proceed                                  |   |

Diagram 8: Payment Information

3. Select Credit Card/Debit Card before clicking 'Proceed'.

|          | Payment Channel Selection            |
|----------|--------------------------------------|
|          | Please Select :                      |
| <b>e</b> | • FPX FPX<br>Pay with Online Banking |
|          | Credit/Debit Card                    |
|          | Proceed Cancel                       |

Diagram 9: Payment Channel via Credit Card/ Debit Card

4. Please ensure the information is correct. Click the **'Proceed'** button.

|                                                                                       |                    | Payment Information                    |
|---------------------------------------------------------------------------------------|--------------------|----------------------------------------|
| VISA MasterCard                                                                       | Name               | : NOR AFIFA BINTI ISMAIL               |
|                                                                                       | Identifocation No. | : 900329                               |
|                                                                                       | Order No.          | : F6AF9E80-3A53-482C-95B8-C1C990A85D65 |
|                                                                                       | Payment            | : MULTINATIONAL TAX SEMINAR 2024       |
|                                                                                       | Email              | : norafifa.ismail@yahoo.com.my         |
|                                                                                       | Amount             | : RM1900.00                            |
|                                                                                       | Credit/ Debit Card |                                        |
|                                                                                       |                    | Proceed Cancel                         |
| By pressing the Proceed button you agree to payment using a Credit Card or Debit Card |                    |                                        |

Diagram 10: Payment Information

5. Click the **'Proceed'** button.

|                                                                                       | Paymen             | t Information Confirmation             |
|---------------------------------------------------------------------------------------|--------------------|----------------------------------------|
| VISA MasterCard                                                                       | Merchant           | : LEMBAGA HASIL DALAM NEGERI MALAYSIA  |
|                                                                                       | Name               | : NOR AFIFA BINTI ISMAIL               |
|                                                                                       | Identification No. | : 900329                               |
|                                                                                       | Order No.          | : F6AF9E80-3A53-482C-95B8-C1C990A85D65 |
|                                                                                       | Payment            | : MULTINATIONAL TAX SEMINAR 2024       |
|                                                                                       | Email              | : norafifa.ismail@yahoo.com.my         |
|                                                                                       | Amount (RM)        | : 1900.00                              |
|                                                                                       | Credit/Debit Card  |                                        |
|                                                                                       |                    | Proceed Cancel                         |
| By pressing the Proceed button you agree to payment using a Credit Card or Debit Card |                    |                                        |

Diagram 11: Payment Information Confirmation

6. The system will redirect the user to the Bank website. Please enter the payment information using the Credit Card/Debit Card method.

| VISA<br>ID Check Secure Payment Page<br>Please key in your card details to complete your purch<br>information exchange is secured. | ase. All fields are mandatory and must be                                                                       | completed before your payment can be processed. All                                                                                                    |
|----------------------------------------------------------------------------------------------------|----------------------------------------------------------------------------------------------------|----------------------------------------------------------------------------------------------------|
| Payment window timeout 04:52                                                                                                    | Your transaction s                                                                                              | ummary                                                                                                    |
|                                                                                                    | Amount                                                                                                    | MYR 1900.00                                                                                                    |
| Please enter your card details Name On Card                                                                                        | Description                                                                                                    | MULTINATIONAL TAX SEMINAR<br>2024                                                                                                    |
| Please enter name as stated on card Card Number                                                                                    | Merchant<br>Transaction ID                                                                                      | F6AF9E80-3A53-482C-95B8-<br>C1C990A85D65                                                                                                    |
| Card Type                                                                                                    | We comply with all applic<br>web pages will remain pri<br>submitting your personal<br>statement that governs yo | able privacy laws. All information collection on our<br>vate and confidential. Please note that by<br>information to us, you consent to our privacy<br>our account. |
| Expiry Date Month  Year                                                                                                    |                                                                                                    |                                                                                                    |
| Card CVV2/CVC2                                                                                                    |                                                                                                    |                                                                                                    |
| Card Issuer Country (Optional)                                                                                                    |                                                                                                    |                                                                                                    |
| Cancel Clear Pay                                                                                                    |                                                                                                    |                                                                                                    |

Diagram 12: Credit Card/ Debit Card information

7. If the payment has been completed, users are requested to print the Payment Receipt Slip for reference.

| Transaction Status           | : | SUCCESSFUL                           |
|------------------------------|---|--------------------------------------|
| Date                         | : |                                      |
| Credit/Debit Transaction No. | : | 342509496                            |
| LHDNM Transaction No.        | : | 900329                               |
| Order No.                    | : | F6AF9E80-3A53-482C-95B8-C1C990A85D65 |
| Payment                      | : | Multinational Tax Seminar 2024       |
| Amount                       | : | RM1900.00                            |
|                              |   |                                      |

Diagram 13: Successful Payment Status